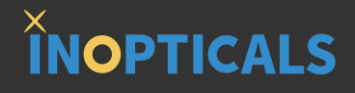

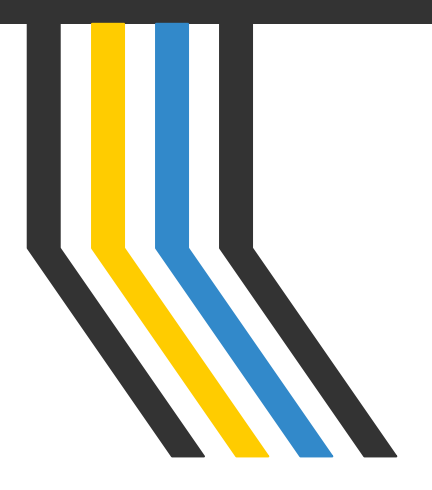

# INO-EA GUI Quick Start Guide

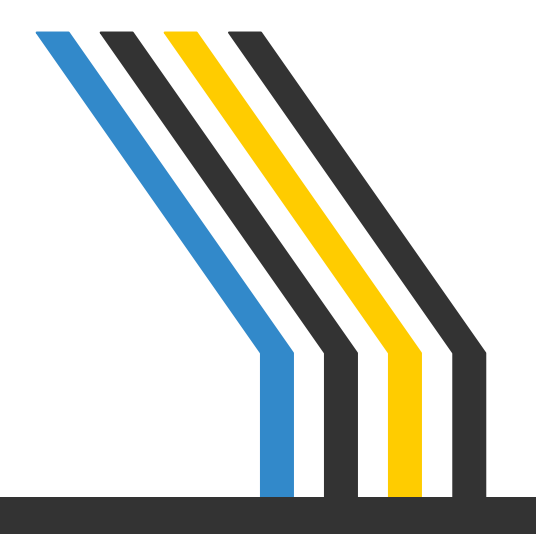

#### **PC System Requirements to Run GUI**

**INOPTICALS** 

|            | winning hardware Requirements      |  |  |  |
|------------|------------------------------------|--|--|--|
|            |                                    |  |  |  |
| Process    | 1.67GHz CPU                        |  |  |  |
| Video      | NVIDIA GeForce GPU (ex: MX150)     |  |  |  |
| Memory     | 2GB RAM                            |  |  |  |
| Storage    | 500MB of available hard disk space |  |  |  |
| LAN        | Gigabit Ethernet                   |  |  |  |
| Resolution | 1366x768 display                   |  |  |  |
|            |                                    |  |  |  |

#### **Recommended** Hardware Requirements

| Process    | 2.0GHz CPU                       |  |  |
|------------|----------------------------------|--|--|
| Video      | NVIDIA GeForce GTX series        |  |  |
| Memory     | 4GB RAM                          |  |  |
| Storage    | 1GB of available hard disk space |  |  |
| LAN        | Gigabit Ethernet                 |  |  |
| Resolution | 1920x1080 display                |  |  |
|            |                                  |  |  |

### OS and .NET Framework Requirements to Run GUI

**Supported Operating System** 

- Microsoft Windows 7 SP1 (x86 and x64)
- Microsoft Windows 10 (x86 and x64)

The GUI requires <u>.NET Framework 4.6.1</u> to work. It is Microsoft official resource. The link is below.

https://dotnet.microsoft.com/download/thank-you/net461

or https://www.microsoft.com/en-us/download/details.aspx?id=49982

#### Contents

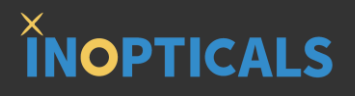

- 4 Steps to Measure Eye Diagram (p.3)
  - Hardware Configuration
  - Hardware Configuration (2-CH model)
  - Link to Eye Analyzer
  - Main Setups
  - Show Eye Diagram
- GUI Indication (p.9)
  - Indication of Trigger & Capture
- Advanced Guide (p.11)
  - Acquisition Setup Window
  - Mask List
- Measurement Items (p.14)
  - NRZ Group
- Appendix A: Test Example (p.26)
- Appendix B: Dark Current Compensation (p.28)
- Appendix C: Align EA with Referred Scope (p.30)
- Appendix D: One More Step to Test High ER TRX (p.32)
- Appendix E: Resolution Matters (p.34)
- Appendix F: Set IP on Control PC (p.36)
- Appendix G: Firmware Upgrade (p.43)
- Appendix H: Tune Eye Diagram Scale (p.45)

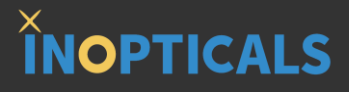

# **4 Steps to Measure Eye Diagram**

### Step 0 – Hardware Config. to Power On 1-CH EA

**INOPTICALS** 

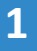

Connect a <u>Cat 6</u> Ethernet cable<sup>\*</sup> from control PC to RJ45 port on the rear of chassis

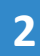

3

Push power button on the front panel

Wait for initialization including checking receiver, detecting network, etc.

Initialization is complete when <u>IP</u> address appears<sup>\*\*</sup>

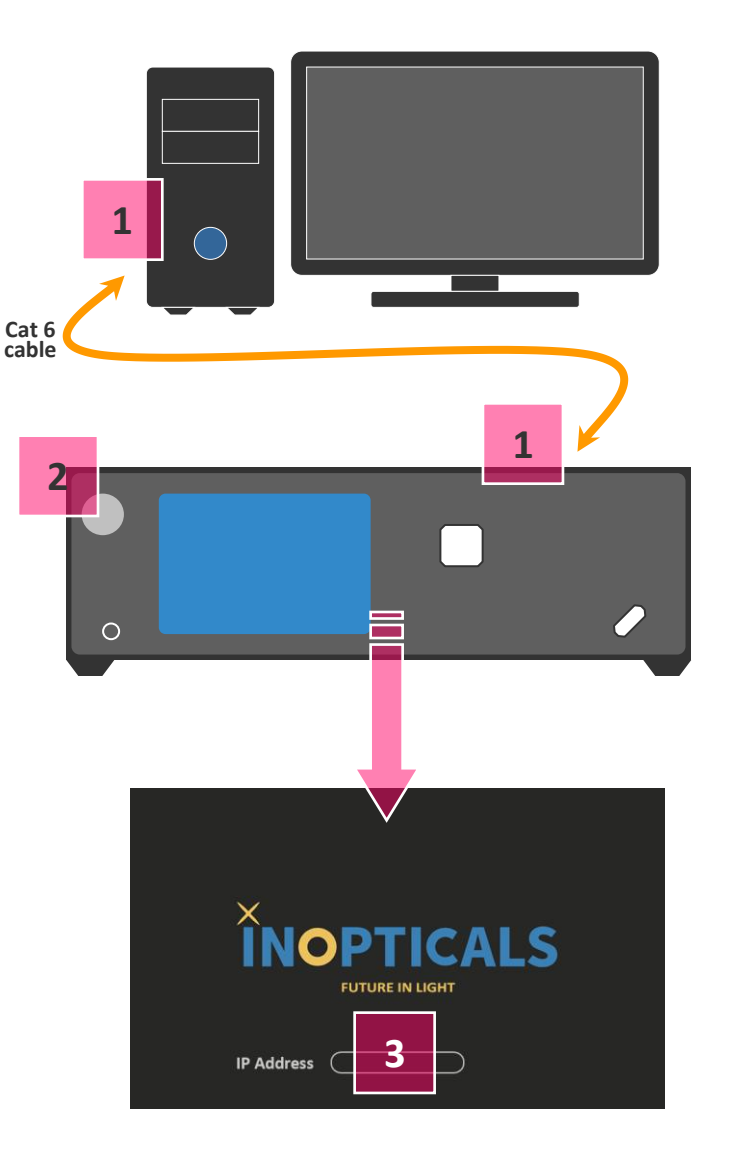

\*Recommended is high-performance Ethernet cable, for example, Cat 6

\*\*If IP address does not appear after 5 min, it means the instrument is not connected to an Ethernet device yet. Please check the Ethernet cable and RJ45 port on PC. 4

### Step 0 – Hardware Config. to Power On 2-CH EA

for 2-CH model

#### 1

When using <u>CH1</u>, connect a Cat 6 Ethernet cable<sup>\*</sup> from control PC to <u>LAN1</u> port on the rear of chassis.

When using <u>CH2</u>, connect a Cat 6 Ethernet cable<sup>\*</sup> from control PC to <u>LAN2</u> port on the rear of chassis.

#### 2

Push power button on the front panel

#### 3

Wait for initialization including checking receiver, detecting network, etc.

Initialization is complete when <u>IP</u> address appears<sup>\*\*</sup>

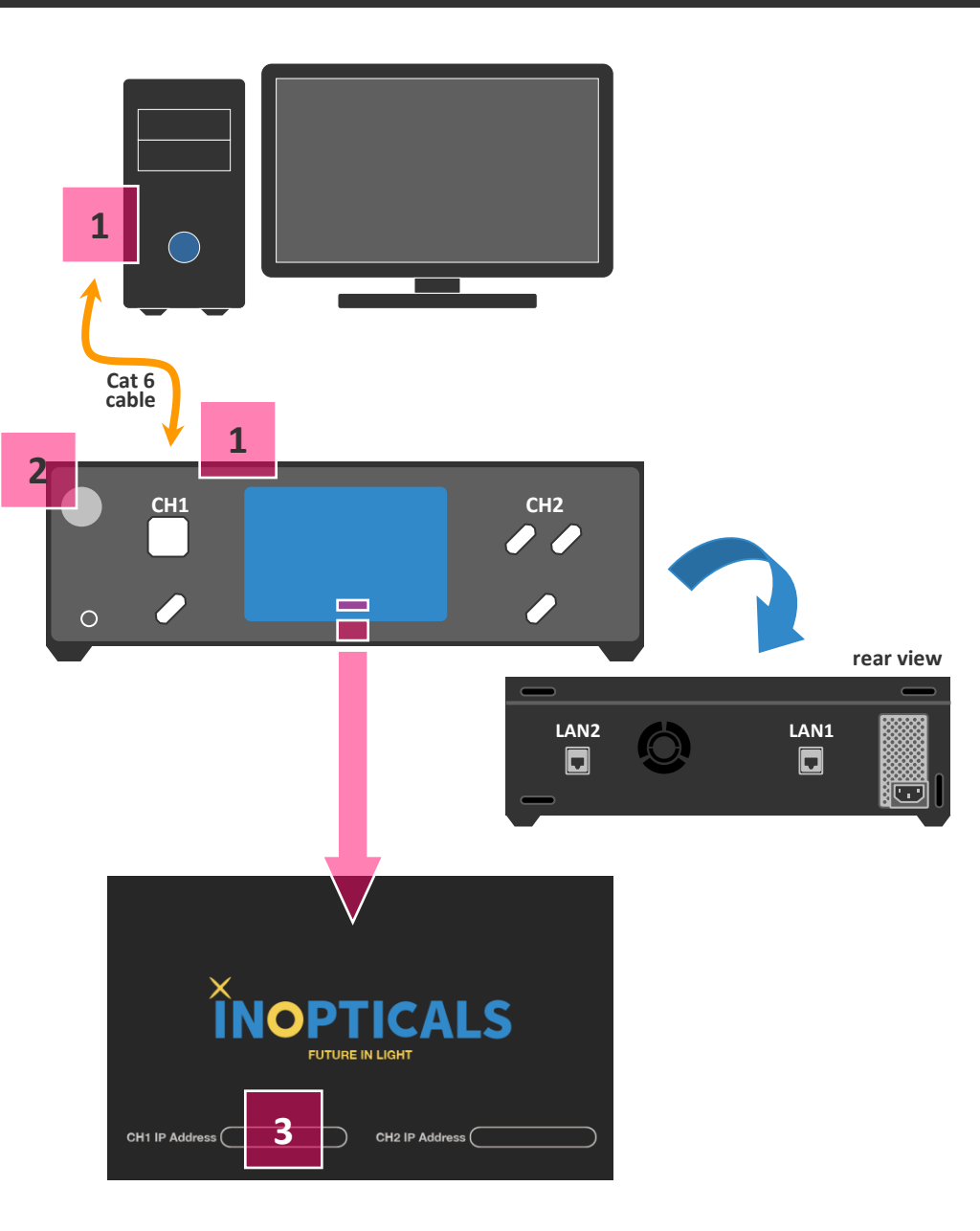

\*Recommended is high-performance Ethernet cable, for example, Cat 6

\*\*If IP address does not appear after 5 min, it means the instrument is not connected to an Ethernet device yet. Please check the Ethernet cable and RJ45 port on PC.

#### Step 1 – Link to Eye Analyzer

## 

#### 1

Input IP address of EA Analyzer Channel on GUI<sup>\*</sup> ex: 172.16.8.20

(1) The IP is shown on chassis screen, when initialization is complete.

#### 2

Press [Connect] button to enter main page

There are 3 main setups to enable eye diagram:

- A Channel setup
- **B** Symbol Rate setup
- **C** Acquisition setup

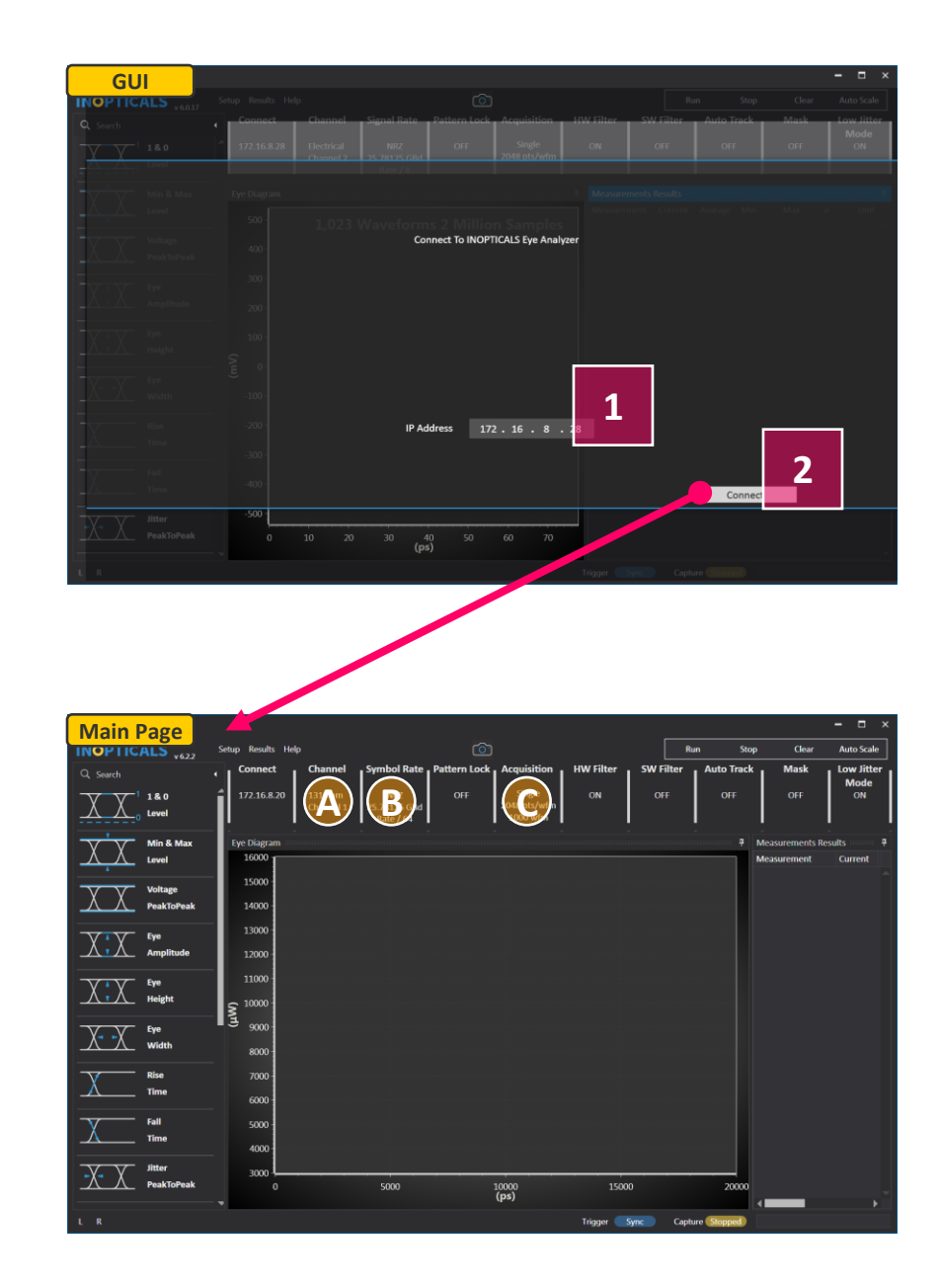

#### Step 2 – Main Setups

#### × INOPTICALS

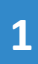

#### Click [A] to select input signal type

- Electrical (signal into RF differential ports)
- 850nm (Multimode Fiber)
- 1310nm (Single Mode Fiber)
- 1550nm (Signal Mode Fiber)

## After type selection, channel no. is automatically indicated to test.

① Check if fiber/cable connects to the correct channel port or not.

#### 2

Click [B] to set the following items

- Modulation
- Symbol Rate
- Clock Ratio

#### 3

Click [C] to set the following items

- Acquisition Type
- Waveform Number
- Color Scheme

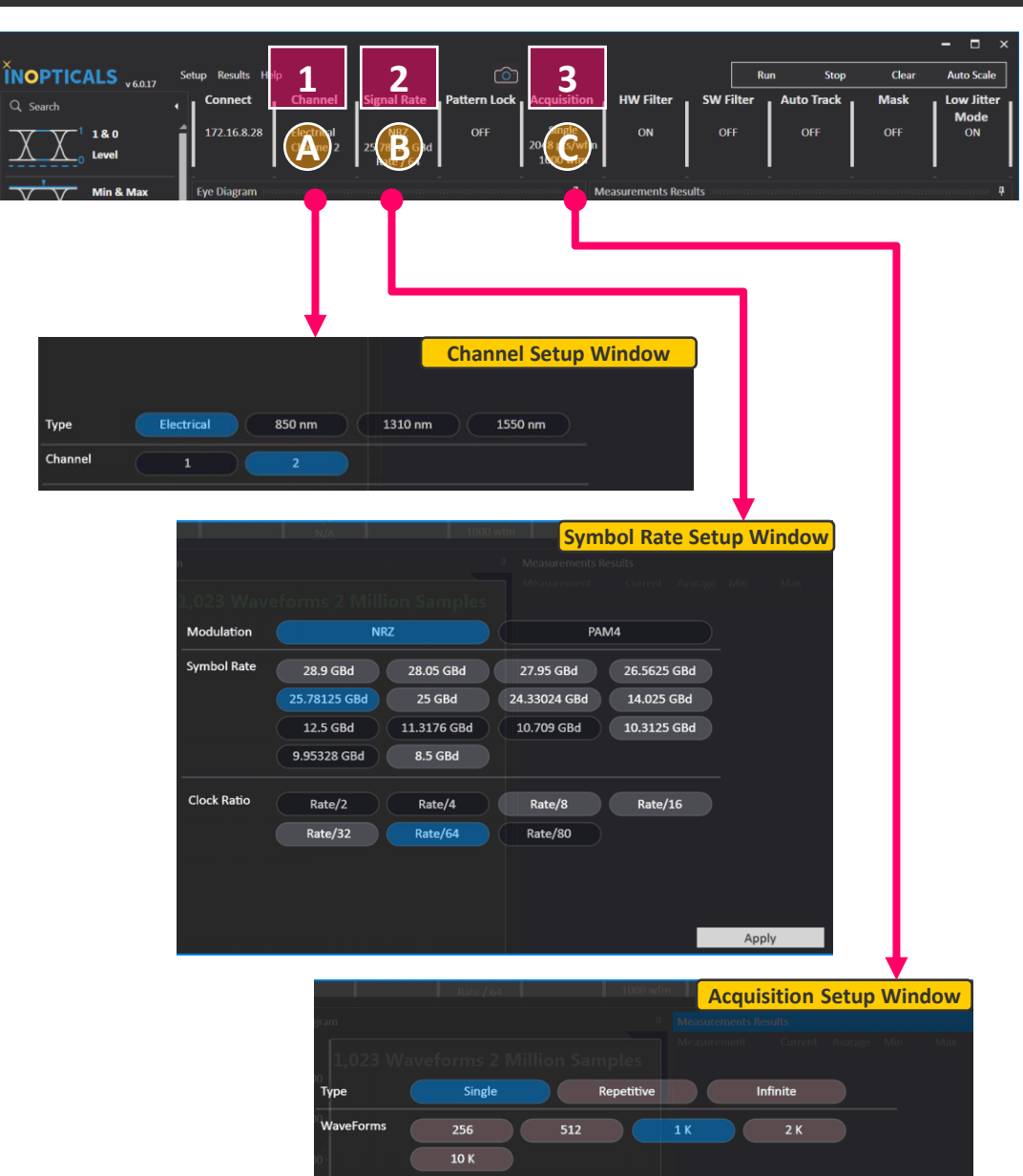

Color Scheme

Color Grade

Azure

Amber

### Step 3 – Show Eye Diagram

## 

Track

HW Filter

9,982 Waveform 20 Million Samples

Single 2048 pts/wfm

10000 Wfm

40 (ps)

NRZ

Mas

D

OneLevel

ZeroLevel EyeAmplitu

RiseTime

allTime

litterPP

itterRMS

Average Po

Average P OMA

ow litt. Mode

Current

629.34

-2.04

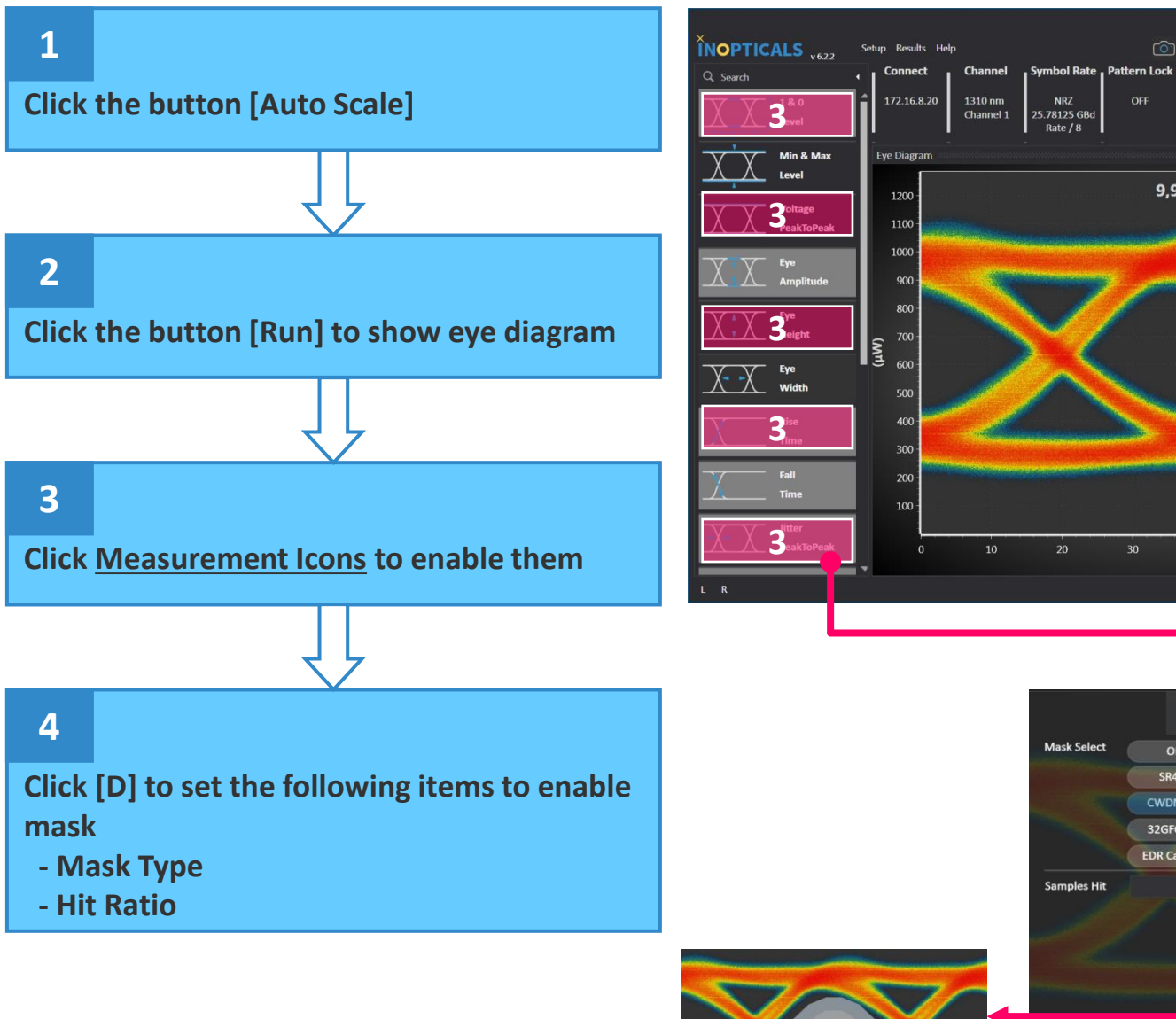

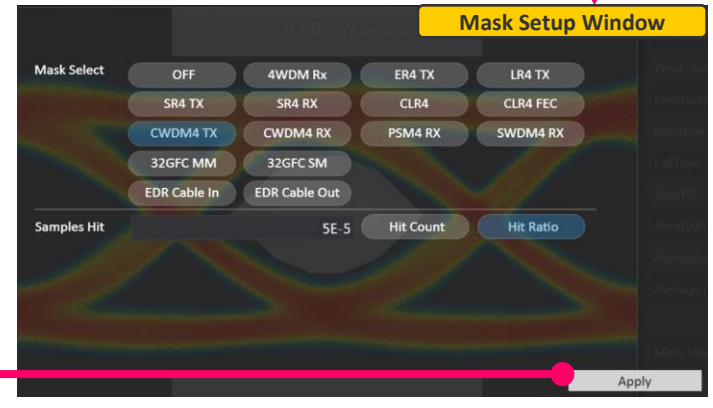

60

Trigger Sync

Capture Stopped

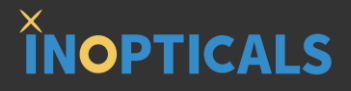

# **GUI Indication**

### **Indication of Trigger/Capture/Camera**

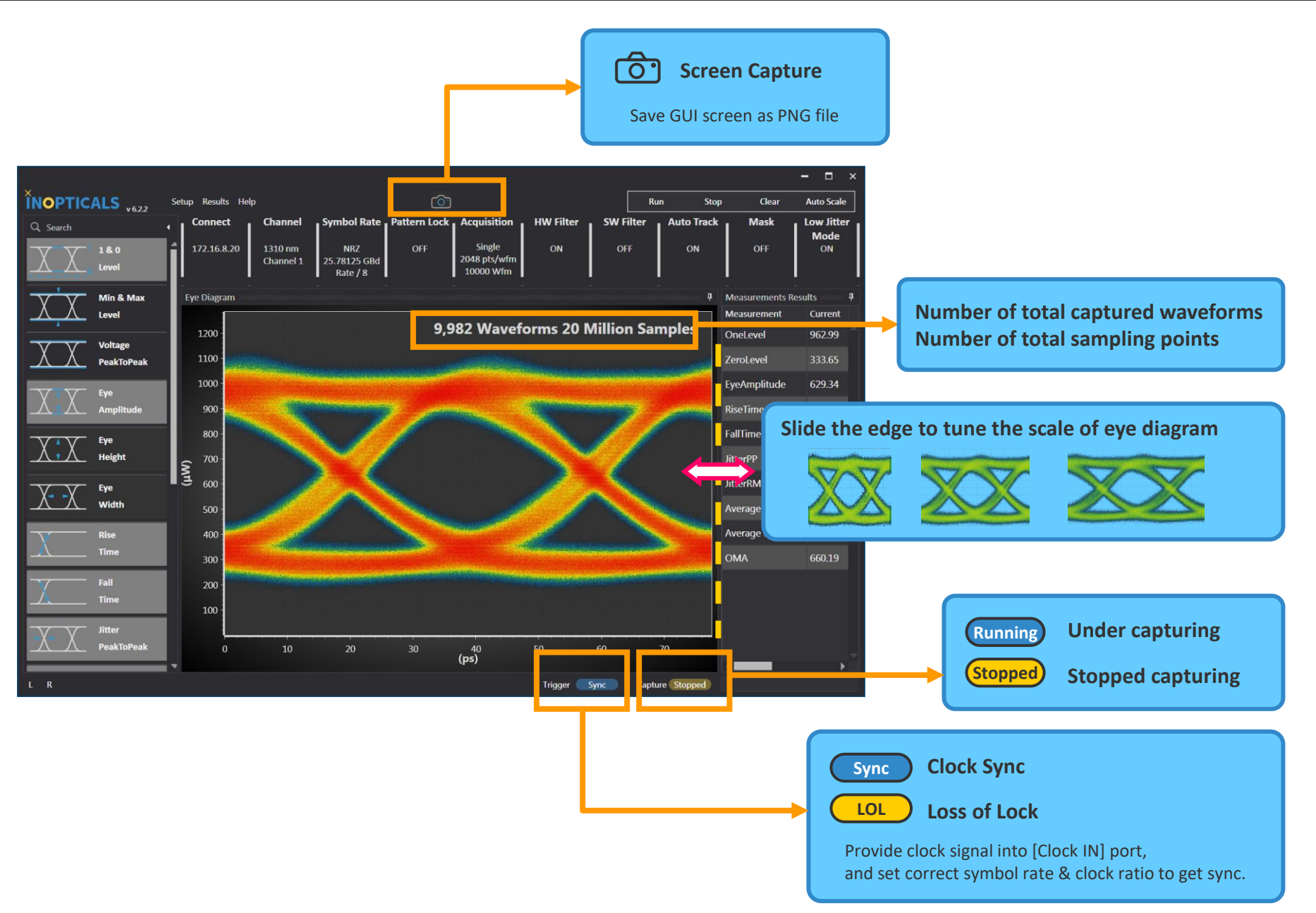

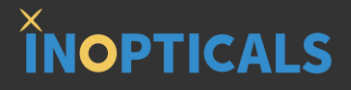

# **Advanced Guide**

### **Acquisition Setup Window**

## 

| NOPTICALS v63.2.5 Setup Results 1 | (telp Control Run Ston Clear Auto Scale )                                                                                                    |
|-----------------------------------|----------------------------------------------------------------------------------------------------|
| Q Search Connect                  | Channel Symbol Rate Pattern Lock   NRZ NRZ OFF Capture specified waveforms once   1310 nm 25.78125 GBd OFF Repetitive Repeat to capture specified waveforms and clean |
| Eye Diagram                       | Infinite Nonstop waveform capture                                                                                                    |
| Min & Max 1200<br>Level 1100      | Oscilloscope Fast update mode, good for real-time tuning                                                                                                    |
| Voltage<br>PeskToPesk<br>900      | Type Oscilloscope Single Repetitive Infinite                                                                                                    |
| Amplitude 800                     | WaveForms 256 512 1 K 2 K Specify how many waveforms to capture 10 K                                                                                                  |
| X X Height 3 600                  | Color Scheme Color Grade Azure Amber                                                                                                    |
|                                   |                                                                                                    |
|                                   |                                                                                                    |
| Fall 100                          | Azure Show eye diagram in blue grade                                                                                                    |
| R fitter                          | Amber Show eye diagram in yellow grade                                                                                                    |

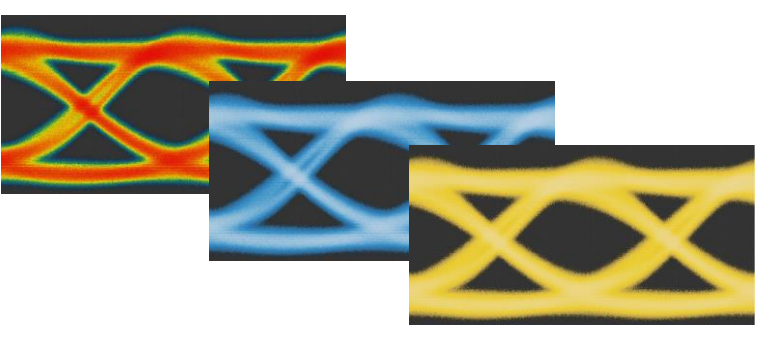

### Mask List

![](_page_13_Picture_1.jpeg)

| Mask Select | OFF      | 4WDM Rx  | ER4 TX       | LR4 TX        |
|-------------|----------|----------|--------------|---------------|
|             | SR4 TX   | SR4 RX   | CLR4         | CLR4 FEC      |
|             | CWDM4 TX | CWDM4 RX | PSM4 RX      | SWDM4 RX      |
|             | 32GFC MM | 32GFC SM | EDR Cable In | EDR Cable Out |
|             | 25G LR   | OTU4     |              |               |

| EA Mask Title | Full Name                | Reference                             |
|---------------|--------------------------|---------------------------------------|
| 4WDM Rx       | 100G 4WDM Rx             | 4-Wavelength WDM MSA                  |
| ER4 TX        | 100GBASE-ER4 Tx          | IEEE Std 802.3ba-2010                 |
| LR4 TX        | 100GBASE-LR4 Tx          | IEEE Std 802.3ba-2010                 |
| SR4 TX        | 100GBASE-SR4 Tx          | IEEE Std 802.3ba-2010                 |
| SR4 RX        | 100GBASE-SR4 Rx          | IEEE Std 802.3ba-2010                 |
| CLR4          | 100G-CLR4                | based on 100GBASE-LR4                 |
| CLR4 FEC      | 100G-CLR4 FEC            |                                       |
| CWDM4 TX      | 100G CWDM4 Tx            | CWDM4 MSA                             |
| CWDM4 RX      | 100G CWDM4 Rx            | CWDM4 MSA                             |
| PSM4 RX       | 100G PSM4 Rx             | PSM4 MSA, Parallel Single Mode 4 lane |
| SWDM4 RX      | 100G SWDM4 Rx            | 100G SWDM4 MSA                        |
| 32GFC MM      | 32GFC MM Tx              | FIBRE CHANNEL Physical Interface-6    |
| 32GFC SM      | 32GFC SM Tx              | FC-PI-6                               |
| EDR Cable In  | InfiniBand EDR Cable In  | InfiniBand Trade Association          |
| EDR Cable Out | InfiniBand EDR Cable Out | IBTA                                  |
| 25G LR        | 25GBASE-LR Tx            | IEEE Std 802.3cc-2017                 |
| OUT4          | OTU4                     | ITU-T G.959.1                         |

![](_page_14_Picture_0.jpeg)

# **Measurement Items**

### One Level, Zero Level & Eye Amplitude

![](_page_15_Figure_1.jpeg)

#### Max Level, Min Level & Peak-to-Peak Level

## **INOPTICALS**

#### Maximum point/level of the whole eye diagram

![](_page_16_Figure_3.jpeg)

Minimum point/level of the whole eye diagram

**Eye Height** 

![](_page_17_Picture_1.jpeg)

![](_page_17_Figure_2.jpeg)

![](_page_17_Figure_3.jpeg)

0.15%

-3σ

![](_page_18_Picture_1.jpeg)

![](_page_18_Figure_2.jpeg)

![](_page_19_Picture_1.jpeg)

![](_page_19_Figure_2.jpeg)

![](_page_20_Picture_1.jpeg)

![](_page_20_Picture_2.jpeg)

![](_page_21_Picture_1.jpeg)

![](_page_21_Figure_2.jpeg)

![](_page_22_Figure_2.jpeg)

### **Average Optical Power & Signal-to-Noise Ratio**

**Eye Amplitude** Average level 20%  $\sigma_0 + \sigma_1$ of the whole eye diagram One Level, L<sub>1</sub> Signal to Noise Ratio, SNR Eye Amplitude Average Optical Power, AOP Zero Level, L<sub>o</sub>

![](_page_23_Figure_2.jpeg)

### **Optical Modulation Amplitude**

![](_page_24_Figure_2.jpeg)

#### **Vertical Eye Closure Penalty**

![](_page_25_Figure_2.jpeg)

![](_page_26_Picture_0.jpeg)

# Appendix A – Example of Hardware Configuration for TRX Test

### Measuring Eye of SFP28 SM Transceiver

![](_page_27_Picture_1.jpeg)

![](_page_27_Figure_2.jpeg)

![](_page_28_Picture_0.jpeg)

# Appendix B – Dark Current Compensation\*

\*It is recommended to perform dark current compensation every 30 days.

#### **Procedure of Dark Current Compensation**

### ÎNOPT<u>ICALS</u>

![](_page_29_Figure_2.jpeg)

![](_page_29_Figure_3.jpeg)

Proprietary Material, INOPTICALS Inc.

![](_page_30_Picture_0.jpeg)

# Appendix C – How to Align EA with Referred Scope

### **Procedure of Aligning EA with Referred Scope**

#### X INOPTICALS

When users want to make EA complied with some reference scope, here are 3 steps to compensate the difference between EA and the reference scope.

![](_page_31_Figure_3.jpeg)

![](_page_31_Figure_4.jpeg)

![](_page_32_Picture_0.jpeg)

# Appendix D – One More Step to Test High ER TRX

#### How to Test High ER DUT

**INOPTICALS** 

When transceiver ER is  $\geq$  5dB, we perform one more step to keep accurate measurement by insertion of a <u>1.5dB attenuator</u>.

# $ER \ge 5 dB$

![](_page_33_Figure_4.jpeg)

![](_page_34_Picture_0.jpeg)

# Appendix E – Display Resolution Matters

1920x1080 display provides more information and details. It is recommended to use full HD display.

![](_page_35_Figure_3.jpeg)

Proprietary Material, INOPTICALS Inc.

![](_page_36_Picture_0.jpeg)

# **Appendix F – Set IP on Control PC**

### **Quick Guide to Set IP Address**

**INOPTICALS** 

The IP address of instrument is 172.16.8.xxx (ex: 172.16.8.10) Therefore, we set the IP Address of control PC as 172.16.yyy.zzz (ex: 172.16.1.10) and set the Subnet Mask as 255.255.0.0

![](_page_37_Figure_3.jpeg)

#### **How to Ping Instrument**

![](_page_38_Picture_1.jpeg)

When users want to check IP settings is correct or not, can <u>ping</u> the instrument. If getting reply less than 3 ms, the connection is correct. If NOT, there must be something wrong.

![](_page_38_Figure_3.jpeg)

### **Procedure to Set IP Address on Windows 7**

## **INOPTICALS**

? X

![](_page_39_Figure_2.jpeg)

![](_page_39_Picture_3.jpeg)

![](_page_39_Figure_4.jpeg)

![](_page_39_Figure_5.jpeg)

![](_page_39_Figure_6.jpeg)

### Procedure to Set IP Address on Windows 10

![](_page_40_Figure_1.jpeg)

#### How to Open Control Panel

## 

![](_page_41_Figure_2.jpeg)

Proprietary Material, INOPTICALS Inc.

#### **Change IP Address**

![](_page_42_Picture_1.jpeg)

The tool of <u>changing instrument's IP address</u> is already integrated in GUI.

![](_page_42_Figure_3.jpeg)

![](_page_42_Figure_4.jpeg)

When users want to check IP is changed or not, can <u>ping</u> the instrument. If getting reply, the IP is changed. If NOT, IP is not changed successfully.

![](_page_43_Picture_0.jpeg)

# **Appendix G – Firmware Upgrade**

#### **Process of Auto Firmware Upgrade**

![](_page_44_Figure_2.jpeg)

![](_page_45_Picture_0.jpeg)

# Appendix H – Tune Eye Diagram Scale

### **Tune Scale of Eye Diagram**

## **INOPTICALS**

#### Step 1.

Use mouse button to drag the right edge of eye diagram

#### Step 2.

Move mouse rightward (or leftward)

#### Step 3.

Release mouse button to take effect

![](_page_46_Picture_8.jpeg)

![](_page_46_Figure_9.jpeg)

![](_page_46_Picture_10.jpeg)

![](_page_46_Figure_11.jpeg)

![](_page_47_Picture_0.jpeg)

![](_page_47_Picture_1.jpeg)

# **FUTURE IN LIGHT**

![](_page_47_Picture_3.jpeg)